Grundlegendes zur neuen Webseite

### Schritt 1: Neue Organisation registrieren

Eine neue Registrierung als Netzwerkpartner:in startet in der Fußzeile im Login Bereich der auf jeder Seite angezeigt wird: <a href="https://www.bne-marburg.de">www.bne-marburg.de</a>

| Benutzername Passwort Passwort vergessen? Login | Im Partnerportal<br>einloggen<br>Noch keinen Account?<br>Hier registrieren! |  |
|-------------------------------------------------|-----------------------------------------------------------------------------|--|
| Passwort Passwort vergessen? Login              | Benutzername                                                                |  |
| Passwort vergessen?<br>Login                    | Passwort                                                                    |  |
| Login                                           | Passwort vergessen?                                                         |  |
|                                                 | Login                                                                       |  |

# Schritt 2: Registerungsformular ausfüllen:

| Nachhaltig Lernen<br>Region Marburg                                                                            |                                                                                                    | Telephone                                                                                                    |
|----------------------------------------------------------------------------------------------------|----------------------------------------------------------------------------------------------------|----------------------------------------------------------------------------------------------------|
| Für diese Website registrieren                                                                                 | Hier gibt es die Möglichkeit<br>aus dem Profil KEINEN<br>Eintrag auf der Karte von<br>morgen zu machen. | Nicht hochladen zu der Karte von morgen<br>Die Organisation wird nicht hochgeladen zu der Karte von Morgen nachdem sie<br>aktualisiert worden ist.<br>Datenschutzerklärung akzeptiert<br>Sie sind mit der Datenschutzerklärung einverstanden                                                                                                    |
| Kontaktdaten Name der Organisation Type Initiative  Sind Sie ein Unternehmen oder Initiative ? Strasse und Nr. | Die Auswahl zwischen<br>Unternehmen oder Initiative<br>wird nur auf der Karte von<br>morgen verwendet.  | Datenschutz Durch die Registrierung auf dieser Plattform werden die in Gelb eingegebenen Daten veröffentlicht. Die weißen Felder werden nur für interne Zwecke verwendet. Wenn Sie sich Anmelden können Sie eine Beschreibung von Ihrer Organisation und Ihren Veranstaltungen eingeben. Diese Eingaben werden automatisch auf dieser Webseite und auf der Webseite www.kartevonmorgen.org veröffentlicht. Mehr Informationen über die Verarbeitung von personenbezogenen Daten sind in unserer Datenschutzerklärung zu lesen |
| Postleitzahl Ort Vorname                                                                                       |                                                                                                    | Anleitung<br>Eine <u>ausgebreitete Anleitung</u> wie man sich registrieren und wie man seine<br>Organisation und Veranstaltungen eintragen kann, findet man <u>hier</u> .<br>Du erhältst eine Bestätigung der Registrierung per E-Mail.<br>Registrieren                                                                                                    |
| Nachname                                                                                                    |                                                                                                    | Anmelden   Passwort vergessen?<br>← Zurück zu BNE Netzwerk Marburg                                                                                                    |

### Schritt 3: Login als Netzwerkpartner:in

Nach der Registrierung wird automatisch eine Email gesendet. Mit dem Link darin kann die Registrierung bestätigt werden um ein Passwort zu erstellen. Ab dann ist ein Login möglich. Nach dem Login erscheint das Wordpress "Dashboard". Das Menü auf der linekn Seite zeigt:

- Medien: Hier werden verwendete Dateien, Fotos, Logos, Dokumente, etc. gespeichert.
- **Projekte**: In diesem Bereich können (buchbare) Bildungsangebote, Dienstleistungen etc.. als "Angebote" eingetragen werden, die dann auch im eigenen Profil auf der Webseite unter "Bildungsangebote" dargestellt werden.
- Veranstaltungen: Hier können Termine von Veranstaltungen eingetragen werden, die im eigenen Profil, im Kalender und als Event auf der Karte von morgen angezeigt werden.
- **Organisationen**: Hier kann das Profil der eigenen Organisation / Bildungsanbieter / Netzwerkpartner erstellt werden. Das ist der nächste Schritt!
- **Profil**: Hier können weitere Angaben der Organisation verändert werden.

Hier wird der "Name der Organisation" von der Registrierung angezeigt. Zum bearbeiten des Profils – hier klicken!

| dien<br>biekte     | Alle (15)   Meine (1)   Veröffe<br>Mehrfachaktionen | entlichte (7)   Entwürfe (8)        | iten 🗸 Alle Kategorien | ✓ Auswahl einschränken |
|--------------------|-----------------------------------------------------|-------------------------------------|------------------------|------------------------|
| eranstaltungen     | Titel                                               | Autor                               | Kategorien             | Schlagwörter           |
| nport event<br>eds | BNE<br>Netzwerkkoordinati                           | BNE Netzwerkkoordination<br>Marburg | Uncategorized          | -                      |
| )rganisationen     | on Marburg —<br>Entwurf                             | Harburg                             |                        |                        |
| ofil               |                                                     |                                     |                        |                        |
| lenü einklappen    | Titel                                               | Autor                               | Kategorien             | Schlagwörter           |
|                    | Mehrfachaktionen                                    | V Übernehmen                        |                        |                        |
|                    | Henrichaktorien                                     |                                     |                        |                        |
|                    |                                                     |                                     |                        |                        |

## Schritt 4: Organisation bearbeiten

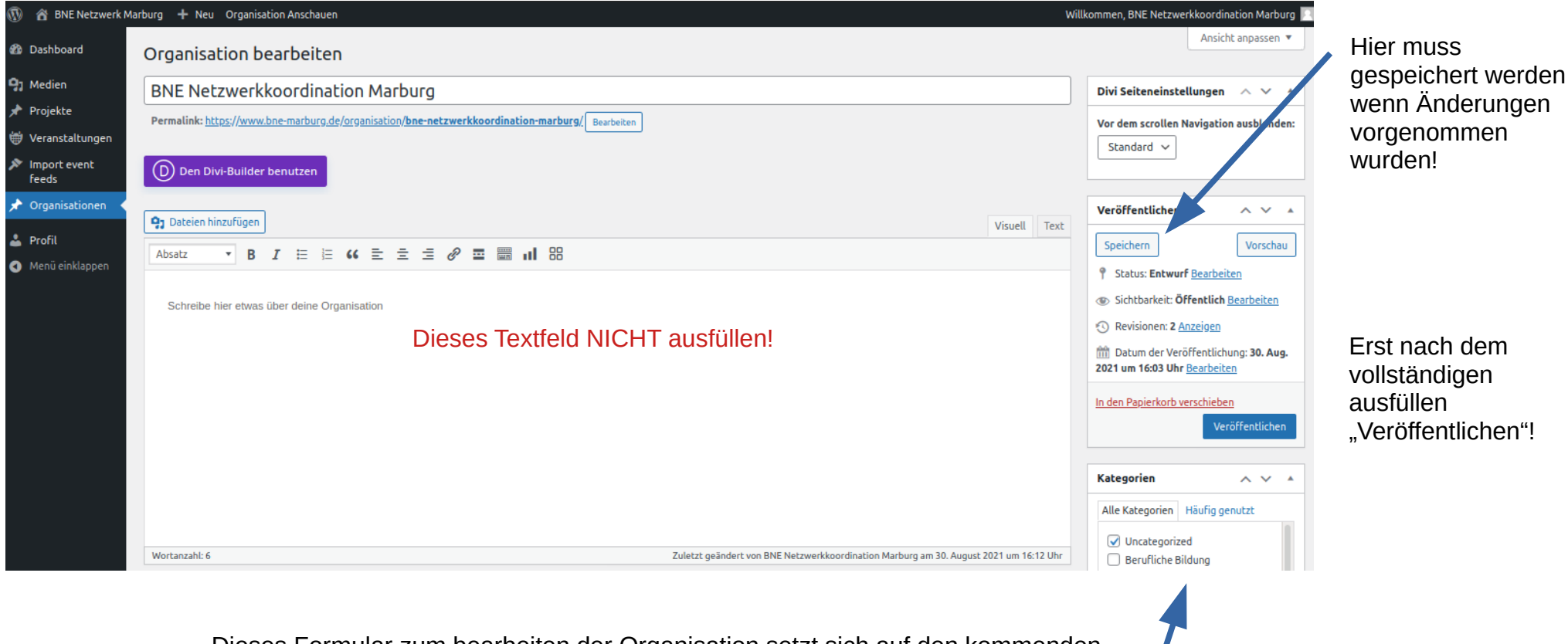

Dieses Formular zum bearbeiten der Organisation setzt sich auf den kommenden Seiten fort. Der erste Schritt sind die Kategorien zum anklicken auf der rechten Menü Seite.

# Hier wird eine Zusammenfassung eingetragen, die bei der Netzwerkpartner:innen Übersicht steht. Siehe https://www.bne-marburg.de/netzwerkpartner/

|                                                                                               |                                                                                       | Kategorien     ^     ^       Alle Kategorien     Häufig genutzt                              |
|-----------------------------------------------------------------------------------------------|---------------------------------------------------------------------------------------|----------------------------------------------------------------------------------------------|
| Wortanzahl: 6                                                                                 | Zuletzt geändert von BNE Netzwerkkoordination Marburg am 30. August 2021 um 16:12 Uhr | ✓ Uncategorized                                                                              |
| Textauszug                                                                                    | ^ ~ ^ ^                                                                               | Berufliche Bildung BNE2030 BNEHessen Fortbildungen Frühkindliche Bildung Hochschule          |
| Textauszuge sind optionale, von Hand erstellte Zusammenfassungen deiner inhalte, die in deine | m i heme verwendet werden konnen. Erfahre mehr uber manuelle i extauszuge (engl.).    | Jugend                                                                                       |
| Individuelle Felder                                                                           | ~ ~ *                                                                                 | Schlagwörter A V A                                                                           |
| Name                                                                                          | Wert                                                                                  | ОК                                                                                           |
| organisation_address Löschen Attualisieren                                                    | Am Plan 3                                                                             | Schlagwörter durch Kommas trennen<br>Wähle aus den meistgenutzten                            |
| organisation_city Löschen Atualisieren                                                        | Marburg                                                                               | Zielgruppen                                                                                  |
| organisation_email Löschen Aktualisieren                                                      | bne@kollektiv-von-morgen.de                                                           | Alle Zielgruppen Häufig genutzt                                                              |
| organisation_firstname                                                                        | Koordination                                                                          | <ul> <li>Jugendliche</li> <li>Kinder</li> <li>Schüler:innen</li> <li>Senior:innen</li> </ul> |
| organisation_kvm_do_not_upload           Löschen         Aktualisieren                        | on                                                                                    | Studierende                                                                                  |

Die Felder auf der rechten Seite **Zielgruppen, Themenbereiche, Bildungsbereiche und SDG's** müssen ausgefüllt werden. Dabei geht es um Schwerpunkte der Organisation – nicht aller einzelnen Angebote oder Veranstaltungen.

|                                          | Konsum und Lebensstil     Kunst, Kultur und Gesellschaft     Landwirtschaft     Medien und Digitalisierung  SDGs  Alle SDGs Häufig genutzt SDG 1: Keine Armut SDG 10: Weniger Ungleichheiten SDG 11: Nachhaltige Städte und Gemeinden SDG 12: Nachhaltige:r Konsum und Produktion SDG 13: Maßnahmen zum | Weniger ist mehr! Eine Auswahl ist<br>aussagekräftiger als alle 17<br>Nachhaltigkeitsziele anzuklicken!                                                                                                    |
|------------------------------------------|----------------------------------------------------------------------------------------------------|----------------------------------------------------------------------------------------------------|
| in deinem Theme verwendet werden können. | Bildungsbereiche         Alle Bildungsbereiche         Berufliche Bildung         Frühkindliche Bildung         Hochschule         Jugend         Kommunen         Nachhaltigkeitsinitiativen         Schulische Bildung                                                                                | Hier ist nicht die Frage nach der<br>Zielgruppe sondern welchem<br>Bildungsbereich die eigenen<br>Organisation zugeordnet werden kann.<br>Diese Bildungsbereiche orientieren<br>sich an dem<br>Nationalen Aktionsplan für Bildung für<br>nachhaltige Entwicklung der UNESCO<br>Kommission und des BMBF. |

 Hier kann das eigene Logo hochgeladen werden. Dieses Bild wird dann auch auf der Übersicht der Netzwerkpartner:innen angezeigt.

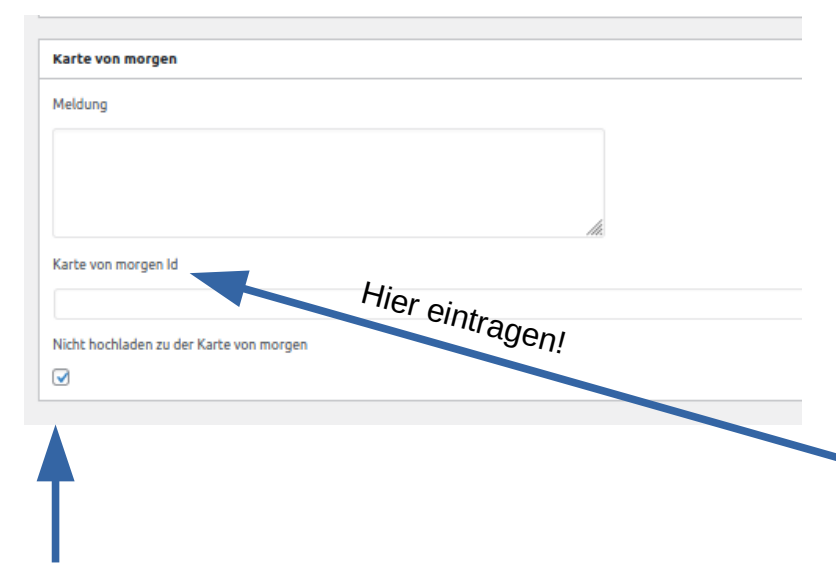

#### Die Karte von morgen und das BNE Netzwerk:

Viele Bildungsanbieter und Nachhaltigkeitsakteure in der Marburger Region sind bereits auf der Karte von morgen eingetragen. In diesem Fall ist es wichtig hier die Karte von morgen ID einzutragen – sonst wird der bisherige Eintrag von diesem neuen Profil (Name der Organisation, Kontaktdaten, Beitragsbild, Textauszug) der Organisation überschrieben.

Die ID kann einfach direkt von der Karte von morgen übernommen werden. Den entsprechenden Eintrag anklicken und in den URL Feld die Zahlen- & Buchstabenreihe **zwischen dem = und dem &** rauskopieren. Das ist die ID des Eintrags!

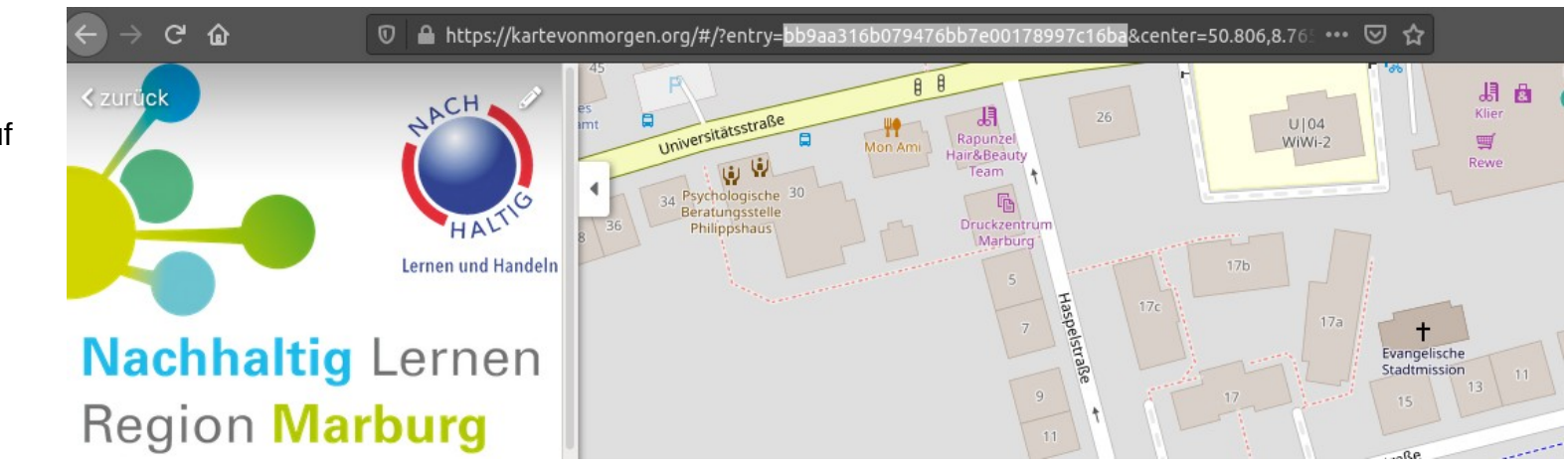

Es ist auch möglich ein Profil sowie weitere Einträge zu erstellen OHNE einen Eintrag auf der Karte von morgen!

### Schritt 5: DIVI aktivieren, Layout wählen und Frontend starten

Nachdem die grundlegenden Informationen in den vorherigen Schritten angegeben wurden ist es spätestens Zeit zum speichern. Der Eintrag bleibt aber weiterhin ein Entwurf. Der nächste Schritt ist nun der **DIVI Builder** um das später sichtbare Profil zu erstellen.

| Organisation bearbeiten                                                                                                    | Ansicht anpassen •                         |
|----------------------------------------------------------------------------------------------------|--------------------------------------------|
| Beitragsentwurf aktualisiert. <u>Beitrags-Vorschau</u>                                                                                                    |                                            |
|                                                                                                    |                                            |
| BNE Netzwerkkoordination Marburg                                                                                                    | Divi Seiteneinsfellungen \land 🗸 🔺         |
| Permalink: <a href="https://www.bne-marburg.de/organisation/bne-netzwerkkoordination-marburg/">https://www.bne-marburg.de/organisation/bne-netzwerkkoordination-marburg/</a> Bearbeiten | Vor dem scrollen Navigation ausblenden:    |
| Den Divi-Builder benutzen Hier gehts los!                                                                                                    |                                            |
| P: Dateien hinzufügen     Visuell     Text                                                                                                    | Veröffentlichen ^ V A                      |
| Absatz ▼ B I 🗄 🗄 🕊 🗮 🖅 🖻 🖉 🔤 📰 💵 🔠                                                                                                    | Speichern Vorschau                         |
|                                                                                                    | <b>9</b> Status: Entwurf <u>Bearbeiten</u> |
| Schreibe hier etwas über deine Organisation Dieses Feld wird nicht ausgefüllt!                                                                                                    | Sichtbarkeit: Öffentlich Bearbeiten        |

Der DIVI Builder zeigt sich zunächst mit einer Standard-Ansicht oder bietet sofort eine Layout Auswahl an – siehe nächste Seite. Wenn diese Standard-Ansicht erscheint bitte auf das kleine + gehen und "**Aus der Bibliothek laden**" auswählen. Für alle Einträge (Profil, Veranstaltungen, Projekte = Bildungsangebote, Blog) gibt es vorbereitete Layouts, die es einfacher machen die Einträge zu erstellen. Diese Layouts können bei Interesse verändert, ergänzt und bereichert werden, bieten aber erstmal einen machbaren Einstieg in den DIVI Builder.

| 🚯 🖀 BNE Netzwerk M    | larburg 🕂 Neu Organisation Anschauen W                                                                 | /illkommen, BNE Netzwerkkoordination Marburg 📗                                                                                                |
|-----------------------|----------------------------------------------------------------------------------------------------|----------------------------------------------------------------------------------------------------|
| 🖚 Dashboard           | Organisation bearbeiten                                                                                | Ansicht anpassen 🔻                                                                                                    |
| 🗣 Medien 🖈 Projekte   | Beitragsentwurf aktualisiert. <u>Beitrags-Vorschau</u>                                                 | ٢                                                                                                    |
| 👹 Veranstaltungen     | BNE Netzwerkkoordination Marburg                                                                       | Divi Seiteneinstellungen \land 🗸 🔺                                                                                                    |
| Import event<br>feeds | Permalink: <u>https://www.bne-marburg.de/organisation/bne-netzwerkkoordination-marb</u> rg/ Bearbeiten | Punktnavigation:                                                                                                    |
| 🖈 Organisationen 🧹    | Zurück zum Standard-Editor Bauen Sie auf dem Frontend auf                                              | Vor dem scrollen Navigation ausblenden:                                                                                                    |
| 📥 Profil              | Aus der Bibliothek laden                                                                               | Standard 🗸                                                                                                    |
| Menü einklappen       | D Der Divi Builder + ⊕ ↓† ⊙ 亩 ☆ 🗄                                                                      |                                                                                                    |
|                       |                                                                                                    | Veröffentlichen A V 🔺                                                                                                    |
|                       |                                                                                                    | Speichern Vorschau                                                                                                    |
|                       | + ☆ 및 皿 ④ 亩 : Zeile ^                                                                                  | <ul> <li>Status: Entwurf <u>Bearbeiten</u></li> <li>Sichtbarkeit: Öffentlich <u>Bearbeiten</u></li> </ul>                                     |
|                       | + ☆ 및 ⊍ 亩 : Text<br>+                                                                                  | <ul> <li>Nevisionen: 16 <u>Anzeigen</u></li> <li>Datum der Veröffentlichung: 30. Aug.</li> <li>2021 um 16:03 Uhr <u>Bearbeiten</u></li> </ul> |

Die Layouts sind in der DIVI Bibliothek unter "Gespeicherte Layouts" zu finden. Dort jetzt das Layout "Anbieter:innen Profil" auszuwählen! Die Layouts für Bildungsangebote, Veranstaltungen und Blog-Beitrag sind auch hier zu finden, können aber nicht verwendet werden um ein Profil zu erstellen.

| 🛞 🙆 BNE                                                                                        | Netzwerk Marburg 🕇 Neu O           | rganisation Anschauen                                  |                                 | Willkommen, BNE Netzwerkkoordinatio |
|------------------------------------------------------------------------------------------------|------------------------------------|--------------------------------------------------------|---------------------------------|-------------------------------------|
| 🏟 Dashboar                                                                                     | Aus der Bibliothek la              | den                                                    |                                 | ×                                   |
| 93 Medien                                                                                      | Vordefinierte Layouts              | Gespeicherte Layouts Ihre vorhandene                   | ı Seiten                        |                                     |
| <ul> <li>Projekte</li> <li>Veranstal</li> <li>Import ev<br/>feeds</li> <li>Organisa</li> </ul> | Find A Layout<br><sub>Search</sub> | 4 Layouts <ul> <li>Replace existing content</li> </ul> |                                 | View Mode 🏼 🗮                       |
| 💄 Profil<br>🔇 Menü einł                                                                        | Categories<br>Beitragsvorlage      | Anbieter:innen Profil<br>Layout                        | Bildungsangebot Maske<br>Layout | Veranstaltung Maske<br>Layout       |
|                                                                                                | Help                               | Vorlage Beitrag<br>Layout                              |                                 |                                     |

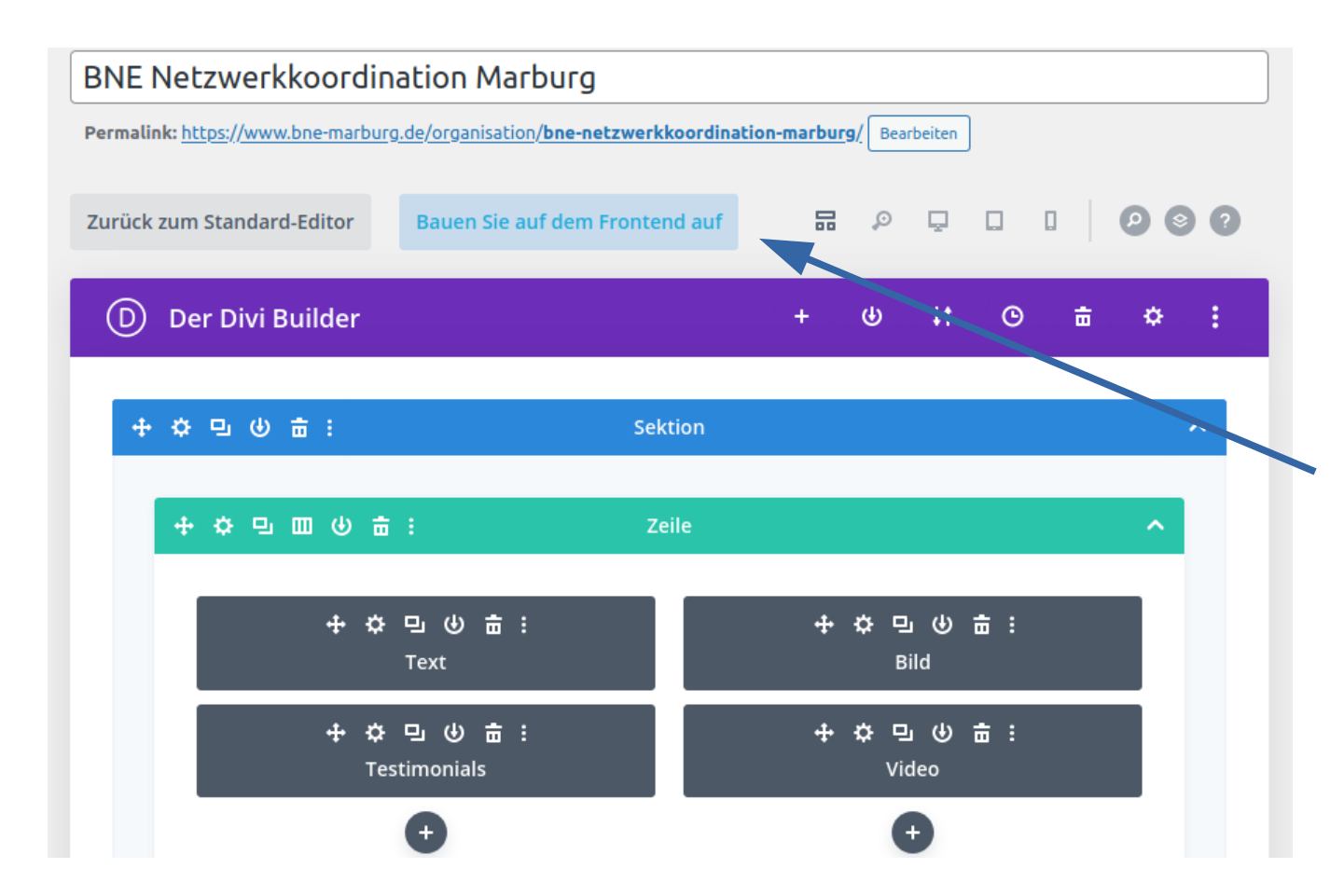

Jetzt erscheint das ausgewählte Layout in dem DIVI Builder. Dort ist zu sehen, dass da **Text, Bild, Testimonials und Video Module** (grau) innerhalb einer **Zeile** (grün) und diese innerhalb einer **Sektion/ Abschnitt** (blau) angelegt ist.

Wer mit DIVI vertraut ist kann hier direkt loslegen.

Wir selber bevorzugen aber das arbeiten im **FRONTEND** Modus.

### Schritt 6: Profil erstellen mit dem DIVI Builder im Frontend

Im Frontend wird die Seite live angezeigt und kann direkt bearbeitet werden. Abschnitte sind blau, Zeilen sind grün und Module sind grau. Diese können jederzeit gelöscht oder auch neu hinzugefügt werden. In der Vorlage befindet sich ein Modul für Text, Bild, Testimonial (Zitat) und Video. Weitere Module können über ein graues + Modul hinzufügen eingefügt werden.

Um einen Eindruck zu bekommen wie die Profile erstellt werden können ist es empfehlenswert sich bereits bestehende Profile, z.B. Jugendwaldheim Roßberg oder Allmende Holzhausen anzuschauen.

Für weitere Details zu dem DVI Builder in Frontend gibt es ein weiteres Dokument mit Beschreibungen.

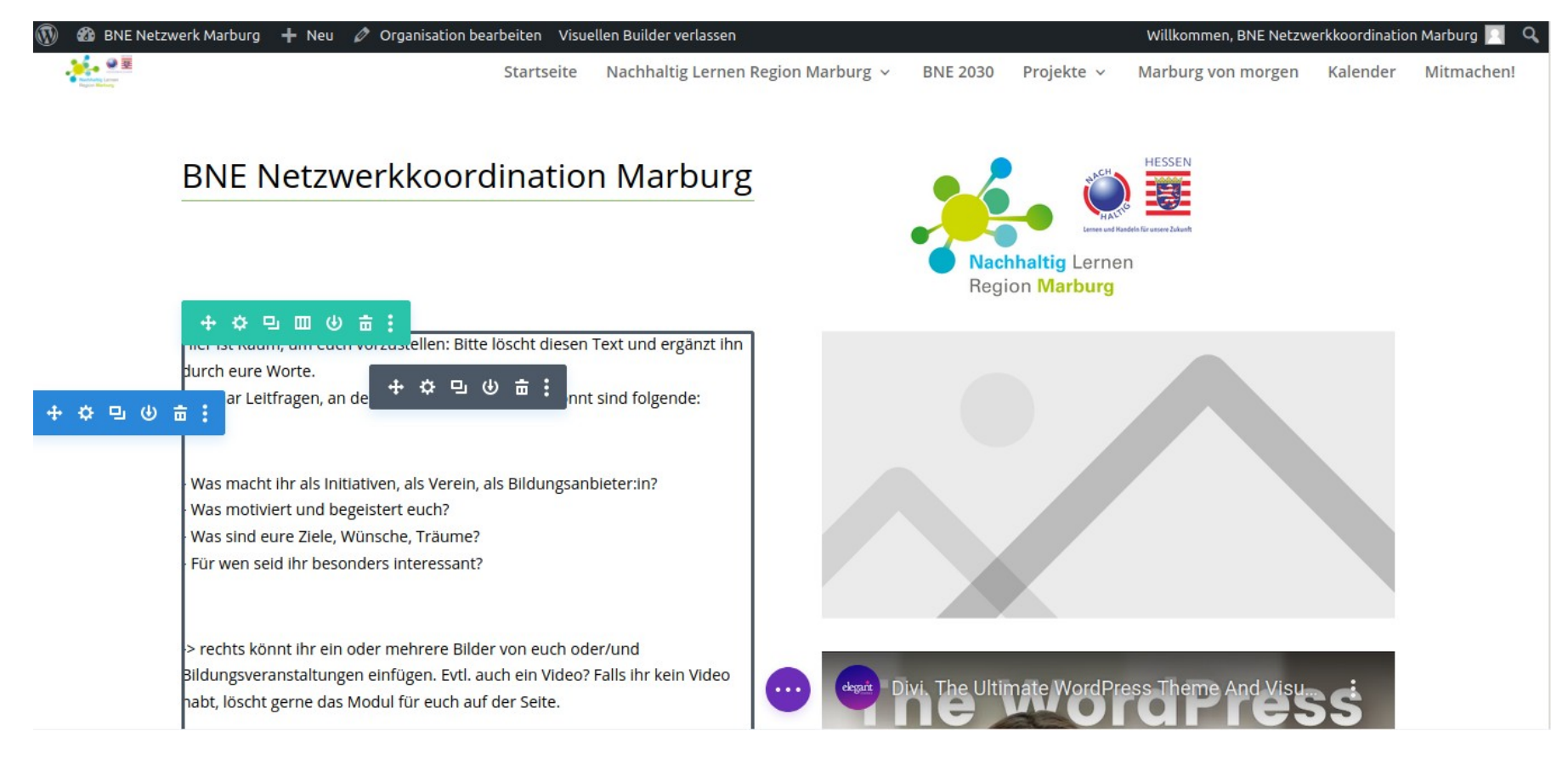